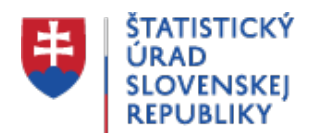

## Oznam o riešení problému zobrazovania a sťahovania údajov z databázy DATAcube.

Posledná aktualizácia: 24.05.2023 | Počet zobrazení: null

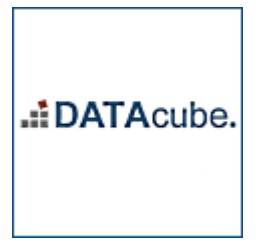

Vydavateľ: null Dátum publikovania: 24.08.2022

Štatistický úrad SR oznamuje, že z dôvodu aktualizácie softvéru môžu nastať problémy s nenačítaním údajov pri používaní databázy DATAcube. Ak sa užívateľovi nezobrazí stránka (internetový prehliadač si pamätá stránku z minulosti, čo sa najčastejšie prejavuje načítaním prázdnej stránky bez údajov), je potrebné jednoducho aktualizovať vyrovnávaciu pamäť prehliadača, ktorá má vplyv na funkčnosť aplikácie.

Vymazanie vyrovnávacej pamäte (clear cache)

Návod na vymazanie vyrovnávacej pamäte prehliadača nemusí presne zodpovedať vašej aktuálnej verzii prehliadača z dôvodu častých inovácií. Môžete použiť klávesové skratky Ctrl + Shift + Delete, ktoré vám sprístupnia okno na vymazanie dát prehliadania.

Firefox 70

Vymazanie histórie prehliadača a cookies Zdroj: http://goo.gl/T0Wia1

- 1. Kliknite na ponuku prehliadača Firefox na paneli s nástrojmi vpravo hore na štyri zvislé čiarky, zvoľte "História" a potom "Vymazať nedávnu históriu".
- Zvoľte, akú časť histórie chcete vymazať: Kliknite na rozbaľovaciu ponuku pri položke "Obdobie", za ktoré vymazať údaje, odporúčame vybrať možnosť "všetko".
- Začiarknite políčka, ktoré informácie budú zmazané. Pre správnu funkčnosť v eZbere je potrebné vybrať možnosti: História prehliadania a zoznam prevzatých súborov, Aktívne prihlásenia, Položky formulárov a vyhľadávanie, Cookies, Vyrovnávacia pamäť.
- 4. Nakoniec kliknite na príkaz "Vymazať teraz".

## Chrome 73

Odstránenie vyrovnávacej pamäte a ďalších údajov prehliadača Zdroj: http://goo.gl/GDU0K0

- 1. Kliknite na ponuku prehliadača Chrome na paneli s nástrojmi vpravo hore na tri bodky zobrazené zvisle.
- 2. Vyberte položku "Ďalšie nástroje".
- 3. Vyberte položku "Vymazať dáta prehliadania".
- 4. V zobrazenom dialógovom okne začiarknite políčka vedľa typov informácií, ktoré chcete odstrániť. Pre správnu funkčnosť je potrebné vybrať možnosti: História prehľadávania, História sťahovania, Súbory cookie a ďalšie dáta webov, Obrázky a súbory vo vyrovnávacej pamäti.
- 5. Pomocou ponuky v hornej časti okna vyberte rozsah údajov, ktoré chcete odstrániť. Odporúčame odstrániť všetky údaje, t. j. vyberte možnosť "Celé obdobie".
- 6. Kliknite na príkaz "Vymazať dáta".

## Internet Explorer 11

Odstránenie histórie prehľadávania Zdroj: http://goo.gl/TI1Iwg

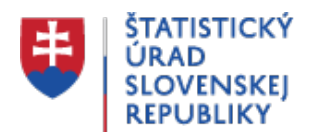

- 1. Kliknite na ponuku prehliadača Internet Explorer na paneli s nástrojmi vpravo hore na ikonu ozubeného kolieska.
- 2. Vyberte položku "Bezpečnost" a potom vyberte položku "Odstrániť históriu prehľadávania".
- 3. Vyberte typy údajov, ktoré chcete odstrániť z počítača, a potom kliknite na tlačidlo "Odstránit".

V prípade, že si potrebujete stiahnuť údaje, vyexportovať tabuľkové výstupy z DATAcube. do Excelu, odporúčame si vybrať možnosť "Snímka do Excelu".

| DATAcube. Dátové kocky<br>Data cubes                                                                      | Vyhľadávanie                                         |                   |             |                  |                   |         |          |    |
|----------------------------------------------------------------------------------------------------|------------------------------------------------------|-------------------|-------------|------------------|-------------------|---------|----------|----|
| 🚠 Tabulky 🔍 🚯                                                                                             | Index                                                | ky spotrebiteľsky | ých cien oj | proti rovi       | nakému            | obdob   | oiu minu | lé |
| ▼ 🗁 DATAcube. 🗈 🔺                                                                                         |                                                      |                   | 12 ×        | - +-             | 8.                |         |          |    |
| <ul> <li>L 1 - Demografia a sociálne štatistiky 2</li> <li>B 2 - Makroekonomické štatistiky 2*</li> </ul> | 1 Exportovať                                         |                   |             | ∴<br>.XLS        | Segment           | t do Ex | celu     |    |
| <ul> <li>▶ □ 2.1 - Národné účty ▷ ✿</li> <li>▶ □ 2.2 - Zahraničný obchod ▷ Φ</li> </ul>                   | _ Ġ                                                  | 🦾 Vynulovať údaje |             | Snímka do Excelu |                   |         |          |    |
| <ul> <li>E 2. 3 - Spotrebiteľské ceny a ceny produkčných šta</li> </ul>                                   | 🙆 Vynulovať zobrazenie                               |                   |             | PDF              | Exportovať do PDF |         |          | ŀ  |
| <ul> <li>B 2. 3. 1 - Indexy spotrebiteľských cien (inflácia)</li> </ul>                                   | Spotrebitelské ceny úhrpom                           |                   |             |                  |                   | 08,4    | 109,0    | Ť  |
| 🝷 🗁 2. 3. 1. 1 - Indexy spotrebiteľských cien 🖄                                                           | v tom: Potraviny a pealkoholické nápoje              |                   |             |                  | 1                 | 08,1    | 109,6    | Ť  |
| 🖽 Indexy spotrebiteľských cien oproti rovnakému o                                                         | Alkoholické pépoje a tabak                           |                   |             |                  | 1                 | 09,3    | 108,6    | 1  |
| Indexy spotrebiteľských cien oproti predchádzají                                                          | Odevy a obuv                                         |                   |             |                  | 1                 | 01,2    | 100,7    | 1  |
| Indexy spotrebiteľských cien (december 2000=1                                                             | Bývanie, voda, elektrina, plyn a ostatné palivá      |                   |             |                  | 1                 | 112,6   | 113,2    | T  |
| Indexy spotrebiteľských cien - podrobné údaje -                                                           | Nábytok, bytové zariadenie a bežná údržba domácnosti |                   |             |                  | cnosti 1          | 06,1    | 106,9    | 1  |